### アプリ版 GLIM/OPAC

iPhone、iPad 及び Andoroid 画面から、GLIM/OPAC 専用アプリ "Ufinity" がダウンロードできます。 以下 QR コードから専用アプリを入手できます。(3 以降の画像は iPhone 版を例にしています)

#### 1. QR コードヘアクセスする

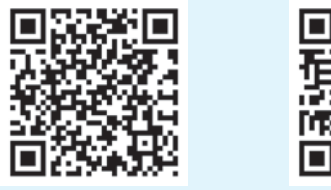

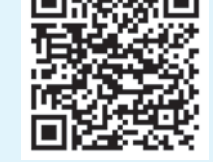

- 【iPhone版 OR コード】 【 Andoroid版 OR コード】
- 2. iPhone 版は「入手」、Andoroid 版は「イ ンストール」をタップした後、「開く」を タップする

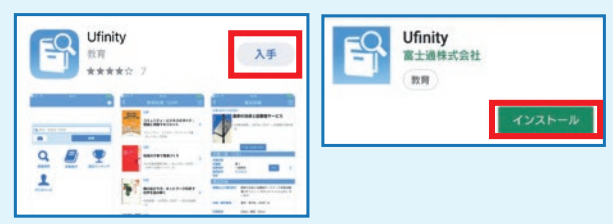

- 3. アプリケーション使用許諾契約に「同意」する
- 4. 初期設定画面の「大学 / 機関を選択」をタップする

| 初期設定                                                                                                    |                                                                                          | 7. こ | の画面が出たら初期設定完了                                                                                                    | 7 |
|----------------------------------------------------------------------------------------------------|------------------------------------------------------------------------------------------|------|----------------------------------------------------------------------------------------------------|---|
| ここではアプリケーションの動作に必要な情報を設定します.<br>接続を行う大学もしくは研究機関を、以下のダイアログをタップ<br>し、選択してください、<br>必要情象の病理あよび設立が実行され、設定完了後、自動的にア<br>プリケーションが起動します. | <b>COLUMN</b><br><b>画面上での表示について</b><br>GLIM/OPAC 専用アプリ<br>は、各画面上では "Ufinity"<br>と表示されます。 |      | ◆<br>末秋755表・3周の<br>末秋<br>●<br>本秋<br>●<br>本秋<br>●<br>●<br>本秋<br>●<br>●<br>●<br>●<br>●<br>●<br>●<br>●<br>●<br>●<br>●<br>●<br>● |   |

#### モバイル版 GLIM/OPAC

スマートフォンでアプリをインストールせずに OPAC を使用したい方、携帯電話(通称ガラケー) でOPACを使用したい方は、右の【モバイル版 QR コード】からご利用ください。 スマートフォンからアクセスした場合はスマートフォン専用画面が、 携帯電話(通称ガラケー)からアクセスした場合は携帯電話専用画面が、表示されます。

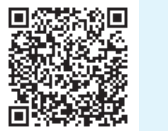

【モバイル版 QR コード】

5. 「大学 / 機関を選択」から、「学習院大学」 が選択可となっていることを確認して、

「選択可」をタップする

一般財団法人 聖路加国際メディカ ルセンター 教育・研究センター

-般社団法人 中国研究所

嘉悦大学

癌研究会

学習院女子大学 学習院大学

宮城道雄記念館

共立女子大学

6. 「設定」をタップする

ビーションが記動します

学習院大学

ではアプリケーションの動作に必要な情報を設定します

を行う大学もしくは研究機関を、以下のダイアログをタッ 、選択してください。 択後は「設定」ボタンをタップしてください

要情報の取得および設定が実行され、設定完了後、自動的に

## インターネット上の学術・研究情報を使用する際の注意

※インターネット上の学術・研究情報とは?

一般的に、出版社や学会等が提供する電子版の図書や雑誌、データベース等(電子リソー ス)のことを指します

電子リソースの利用にあたっては、供給元である出版社が使用許諾条件を定めています。 一般的に下記の条件に従い、利用する必要があります。 条件を超える利用と供給元が判断した場合、電子リソースの利用が停止される場合もあ りますのでご注意ください。

- ◆学習・研究を目的とした利用に限ります。この目的以外でのデータの表示、印刷、ダ ウンロードは認められません。
- ◆個人利用の範囲をこえた大量のダウンロード・プリントアウトや、システマティック ダウンロードは禁止されています。
- ◆データ、それを複製したもの、原データに復元可能なデータを許可なく第三者に送信、 配布、売買、刊行することは許されていません。また、著作権、知的財産権を侵害す る使用は一切できません。

- a. データベースリストにアクセスしてみよう
- b. 学外からデータベースにアクセスしてみよう
- c.よく使われる代表的なデータベース一覧
- d. インターネットで読める図書や雑誌を調べよう
- e. どのように調べてよいかわからないときは【まとめて検索】

# インターネットでの情報収集